### El Catálogo

El catálogo es una base de datos formada por los registros bibliográficos de los distintos materiales que integran la colección de la Biblioteca Universitaria.

Te permite conocer y localizar los fondos disponibles en la biblioteca: libros, tesis, revistas, prensa, boletines, vídeos, música, películas, ordenadores portátiles, lectores de libros-e...

De cada uno podrás saber cuántos hay, si éstos son prestables, si están o no disponibles, si están prestados a otro lector y cuándo habrán de devolverse.

http://opac.ulpgc.es

l 20 de septiembre

#### Buscar en el catálogo

En la cabecera de la página web encontrarás un buscador. Selecciona Catálogo y escribe uno o varios términos que serán buscados en cualquier campo (autor, título, materia, editorial...) o bien, pincha en Acceder como te indica la imagen:

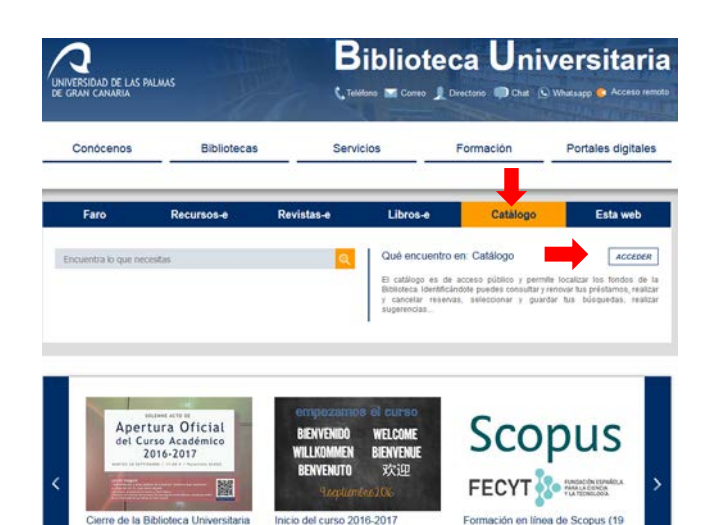

al 23 de septiembre)

Desde aquí podrás:

- Consultar la colección de la biblioteca con diferentes opciones de búsqueda: catálogo completo, hemeroteca, bibliografías de las asignaturas, novedades...
- Realizar reservas, solicitar documentos por préstamo intercampus o por desiderata.
- Consultar tus préstamos y renovarlos identificándote como usuario.
- Hacernos llegar tus sugerencias u opiniones.

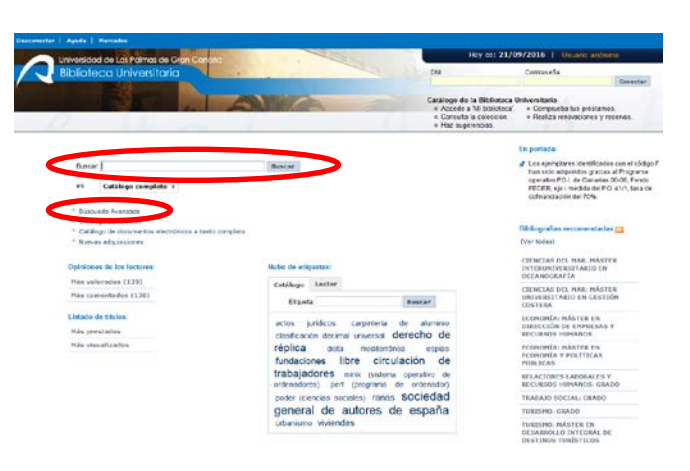

Los campos principales en el formulario de búsqueda avanzada son:

Cualquier campo: busca una o varias palabras en todos los campos del registro bibliográfico (autor, título, materia, editorial...).

Título: exacto o con las palabras más relevantes del mismo.

Autor: será más acertado hacer la búsqueda por los apellidos del autor y con el Índice de autoridades podemos seleccionarlo de una lista de autores. Cuando una obra tiene más de tres autores la buscamos preferiblemente por el título.

Editorial: entidad responsable de la publicación de la obra.

Materia: indica el contenido del documento.

Colección: título común que se repite en cada uno de los documentos que forman una serie.

También es posible limitar las búsquedas por biblioteca, año de publicación, idioma, país de publicación y formato. Puede realizarse por uno o varios campos.

Algunos campos como AUTOR y MATERIA aparecen resaltados tipográficamente y nos permiten realizar vínculos o navegar a otras obras del mismo autor o de la misma materia.

#### Localización de documentos

En el registro se proporciona una descripción completa del documento, el enlace a la edición electrónica si la tuviera, etc.

Para localizar correctamente un documento, tenemos que aprender a interpretar la signatura topográfica del mismo, ésta se corresponde con el tejuelo colocado en el lomo de la obra y está formada por:

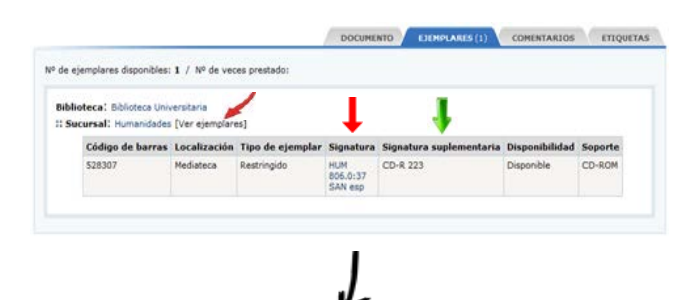

| Código de biblioteca                        | HUM      |
|---------------------------------------------|----------|
| Número de clasificación                     | 806.0:37 |
| Tres primeras letras del apellido del autor | SAN      |
| Tres primeras letras del título             | esp      |

Es importante anotar la signatura suplementaria pues indica una determinada peculiaridad que ayuda a localizar el documento. Por ejemplo: CD-R 223

En el catálogo, los siguientes códigos nos indican en qué biblioteca está depositado el material que buscamos:

| ARQ | Arquitectura                  |
|-----|-------------------------------|
| BAS | Ciencias Básicas              |
| BIG | Biblioteca General            |
| CDE | Centro de Documentación       |
|     | Europea                       |
| DER | Ciencias Jurídicas            |
| EGB | Ciencias de la Educación      |
| ECO | Economía, Empresa y Turismo   |
| ENF | Enfermería (Lanzarote)        |
| FEN | Enfermería (Fuerteventura)    |
| FIS | Educación Física              |
| GAB | Gabinete Literario            |
| HUM | Humanidades                   |
| INF | Informática y Matemáticas     |
| ING | Ingeniería                    |
| JVC | Jardín Botánico Canario Viera |
|     | y Clavijo                     |
| MED | Ciencias de la Salud          |
| TEL | Telecomunicación y            |
|     | Electrónica                   |
| TUR | Turismo (Lanzarote)           |
| VET | Veterinaria                   |
|     |                               |

## Mi biblioteca

Si eres miembro de la comunidad universitaria, puedes acceder a *Mi biblioteca* con la misma contraseña que utilizas en MiULPGC. Si eres usuario externo, con la contraseña asignada por la biblioteca que podrás modificar posteriormente.

#### Como usuario identificado podrás:

| Consultar tus préstamos                       |
|-----------------------------------------------|
| Renovarlos                                    |
| Reservar si están prestados a otros usuarios  |
| Publicar tus comentarios sobre los documentos |
| Añadir los registros a tus marcadores         |
| Seleccionary guardar tus búsquedas            |
| Almacenar tus páginas web favoritas           |
| Realizar sugerencias                          |
| Modificar tu contraseña                       |
|                                               |

UNIVERSIDAD DE LAS PALMAS DE GRAN CANARIA Biblioteca Universitaria

# Edificio Central de la Biblioteca Universitaria

Campus Universitario de Tafira, s/n 35017 - Las Palmas de Gran Canaria

A http://biblioteca.ulpgc.es

- 📿 sib@ulpgc.es
- 📿 WhatsApp 626210811
- **A** 928 458672

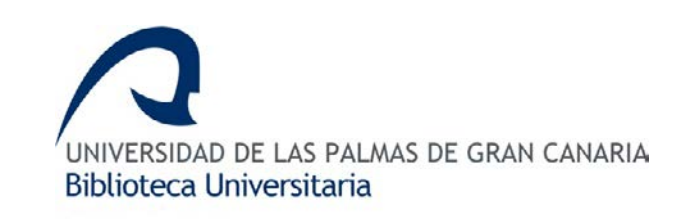

# CATÁLOGO CATALOGO

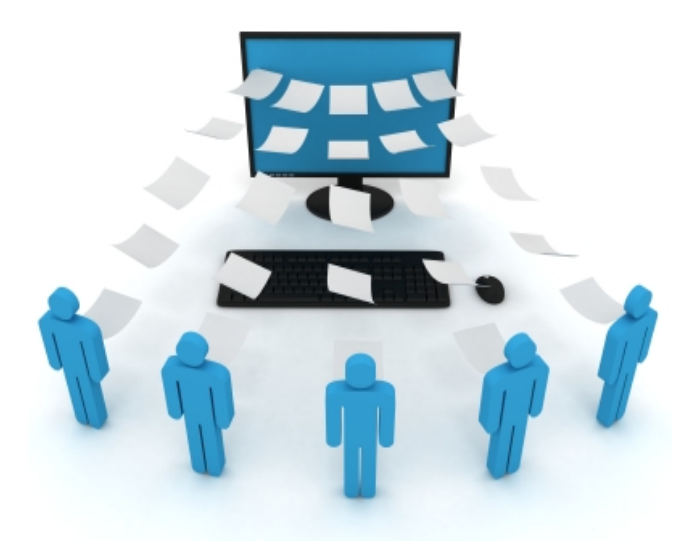

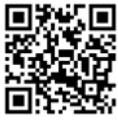